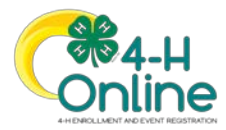

## Modifying Approved Member Enrollments

## Before You Start

- 1. Managers may modify approved enrollments. Mangers may not modify areas of submitted enrollments that could increase a member's fees.
- 2. Managers may not change the member's grade if it would result in changing the member's role. System Admins should submit a request to the Support Team for edits that would change the member's role.

| Steps                                                                                                    | Screenshots<br>(Screen appearance may vary per state)                                                                                                    |
|----------------------------------------------------------------------------------------------------|----------------------------------------------------------------------------------------------------|
| <ol> <li>County Managers may modify a member's<br/>approved enrollment. Go to the Enrollments<br/>tab in the navigation pane.</li> <li>On the "Approved" sub-tab, search for the<br/>member's name and click on the record.</li> </ol> | Margent<br>Handent<br>Bankanten<br>Bankanten<br>Bankant |
| <ol> <li>Click the edit button next to the category you<br/>need to modify (Clubs, Projects, Demographics,<br/>Other Questions and Files).</li> </ol>                                                                                  | Exeminary - Approved<br>Solowitzer Kon Vary J. 2020 1:05 PM<br>Approved on May K. 2020 1:05 PM V4-H Online Supervare                                                                                                    |
| <ol> <li>You may add additional clubs, add projects,<br/>and modify demographic and custom question<br/>responses as appropriate.</li> </ol>                                                                                           | Charle Bream<br>JALARD Ale Mach                                                                                                    |
| 5. Click Save to save the changes to that section.                                                                                                    | Star Signar And Star Signar And Signar And Signar<br>And Signar And Signar And Signar And Signar And Signar And Signar And Signar And Signar And Signar And Signar An                                                                                                    |
| <ol> <li>Managers may also upload or replace files that<br/>were uploaded during the enrollment process.<br/>Click Edit on the file.</li> </ol>                                                                                        | Edit File ×                                                                                                    |
| <ol> <li>If a file has not previously been uploaded, click<br/>the Upload button.</li> </ol>                                                                                                    | Picture of Participant                                                                                                    |
| <ul> <li>8. If a file has previously been uploaded, select the appropriate option as follows: <ul> <li>Overwrite if you would like to replace the file</li> <li>Download if you would like to</li> </ul> </li> </ul>                   | No Image<br>Selected                                                                                                    |
| <ul> <li>download the file and save it</li> <li>Delete if you would like to remove the file from the member's enrollment</li> </ul>                                                                                                    |                                                                                                    |

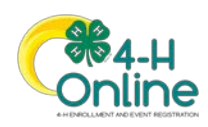

1

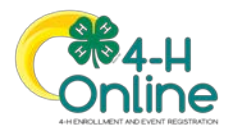

## Manager Modification of Enrollments

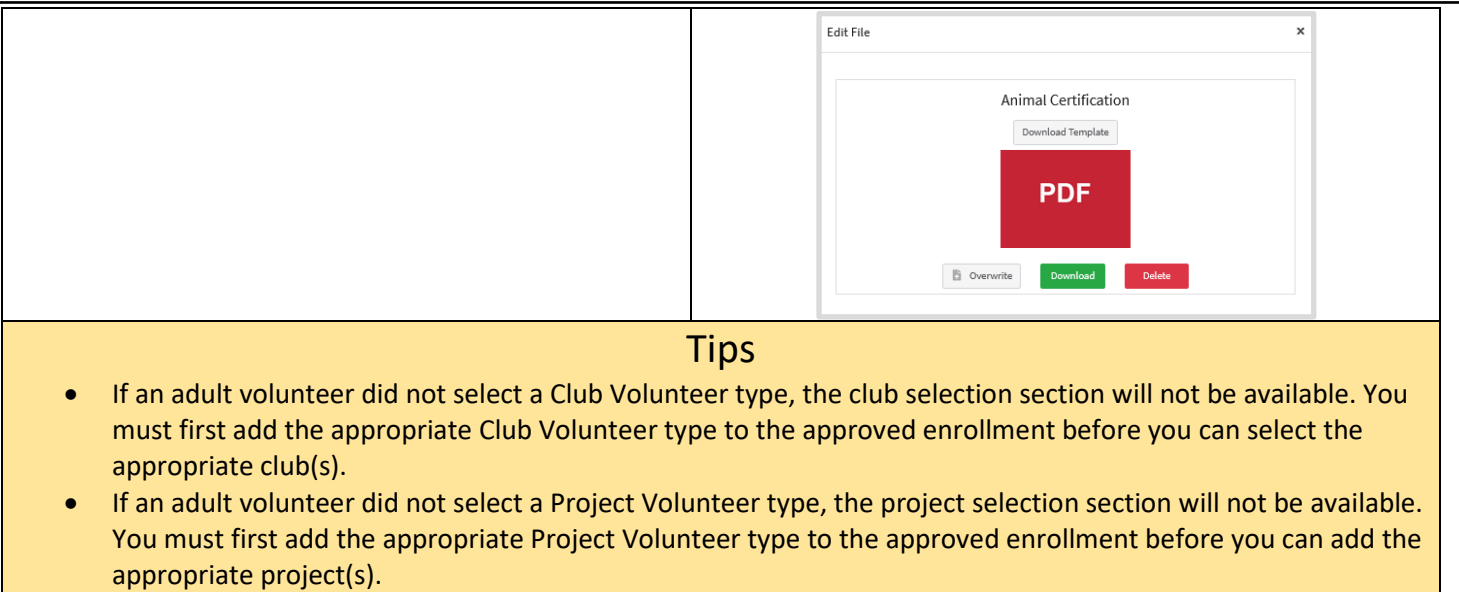

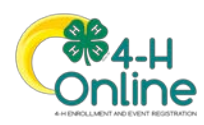

2